## **REQUERIMENTO LICENÇA PATERNIDADE**

Efetue Login no sistema SIGEPE WEB - <u>https://sso.gestaodeacesso.planejamento.gov.br/</u>

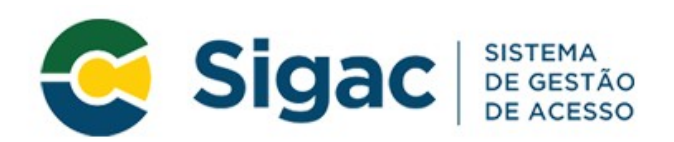

## Faça login para prosseguir para o Sigepe

| Digite o CPF sem pontuação |    | CERTIFICADO DIGITAL<br>Se você possui certificado digital,<br>clique em uma das opções abaixo<br>e acesse através de seu código<br>PIN. |  |  |
|----------------------------|----|----------------------------------------------------------------------------------------------------|--|--|
| Digite a senha             | OU |                                                                                                    |  |  |
| Acessar 📲                  |    | to to to Digital @                                                                                                    |  |  |
|                            |    | Certificado<br>em Nuvem                                                                                                    |  |  |

## Na tela inicial escolha a opção Requerimento:

| Favoritos                                                                                                    | 0 |
|----------------------------------------------------------------------------------------------------|---|
| Image: Constant of the second second seco |   |
| Image: ConsignaçãoImage: Consignação                                                                                                    | > |
| Avaliação de Solicitar Férias<br>Desempenho                                                                                                    |   |
|                                                                                                    |   |

Na tela seguinte e escolha a opção Solicitar:

| Solicitar                                     | Consultar                                                | Ajuda                                                                                                    |                                                                                                    |                                        |                                              |                           |                                                                                                    |
|-----------------------------------------------|----------------------------------------------------------|----------------------------------------------------------------------------------------------------|----------------------------------------------------------------------------------------------------|----------------------------------------|----------------------------------------------|---------------------------|----------------------------------------------------------------------------------------------------|
| fas                                           |                                                          |                                                                                                    |                                                                                                    |                                        |                                              | Sua ses                   | são expira em <b>00:29:49 ∂</b>                                                                                                    |
| o Avançado                                    |                                                          |                                                                                                    |                                                                                                    |                                        |                                              |                           |                                                                                                    |
|                                               |                                                          |                                                                                                    | LISTA DE TA                                                                                        | AREFAS A FAZER                         |                                              |                           |                                                                                                    |
| Sinais $\downarrow^{\mathbb{A}}_{\mathbb{Z}}$ | Ide                                                      | entificação                                                                                                    |                                                                                                    | Tarefa                                 |                                              | Área                      | Criação                                                                                                    |
| por página: 20                                | •                                                        |                                                                                                    | Nenhum reg                                                                                         | <b>gistro encontrado</b><br>or Próximo |                                              | 0 1                       | egistro(s) - Página 🗻 de 0                                                                                                    |
| bre o Fluxo:                                  |                                                          |                                                                                                    |                                                                                                    | •                                      |                                              |                           |                                                                                                    |
|                                               | Solicitar<br>Sinais 12<br>por página: 20<br>por c Fluxo: | Solicitar Consultar<br>Consultar<br>C | Solicitar     Consultar     Ajuda       Identificação       Sinais     12       Por página:     20 | Solicitar Consultar Ajuda              | Solicitar     Consultar     Ajuda       FGAS | Solicitar Consultar Ajuda | Solicitar       Consultar       Ajuda         Gas       Sua ses         to       Avançado         Avançado       LISTA DE TAREFAS A FAZER         Sinais 12       Identificação       12         Tarefa       12       Área         Nenhum registro encontrado       Or         por página:       20       Anterior       Próximo       Or |

Na tela seguinte escolha SELECIONE OUTRO REQUERIMENTO:

| Solicitar Sua sessão expira em 00:29:43 2<br>Requerimento |                                   |                              |                                     |  |  |  |  |  |
|-----------------------------------------------------------|-----------------------------------|------------------------------|-------------------------------------|--|--|--|--|--|
| ALTERAÇÃO DE DADOS<br>BANCÁRIOS                           | AUXILIO ALIMENTAÇÃO E<br>REFEIÇÃO | AUXÍLIO TRANSPORTE           | CADASTRO/ALTERAÇÃO DE<br>DEPENDENTE |  |  |  |  |  |
| COMPROVANTE DE<br>QUITAÇÃO DE PLANO DE<br>SAÚDE           | PAGAMENTO DE<br>SUBSTITUIÇÃO      | SOLICITAÇÃO DE<br>DECLARAÇÃO | SELECIONE OUTRO<br>REQUERIMENTO     |  |  |  |  |  |

Na tela seguinte escolha o tipo de documento, nesse caso é a licença paternidade e prorrogação:

| 🗸 Informações do Documento          |  |
|-------------------------------------|--|
| Tipo de Documento: 🖓                |  |
| Licença Paternidade e Prorrogação 🔹 |  |
| Nome Civil : *                      |  |
| CLAUDIO SOARES DE OLIVEIRA FILHO    |  |
| Nome Social : 🖓                     |  |
| CPF do servidor : *                 |  |
| 76741346449                         |  |
| Matrícula SIAPE : *                 |  |

Preencha os dados solicitados. No último campo está a opção de licença paternidade (05 dias) ou licença e prorrogação (05 + 15 = 20 dias).

Clique em Gerar Documento

Confira os dados na tela seguinte e, se estiverem corretos, clique m **GRAVAR.** 

Na tela seguinte clique em **Incluir Anexo** para incluir a certidão de nascimento.

| Resultados por página: 20 💌 |                                   | Ante        | rior <u>1</u> Próximo  |                      | 1 registro(s) - Página 1 de 1 |
|-----------------------------|-----------------------------------|-------------|------------------------|----------------------|-------------------------------|
|                             |                                   |             | QUERIMENTOS            |                      |                               |
|                             | Requerimento                      | Assinado    | Preenchimento          | Mensagem do Servidor | Mensagem do Gestor de Pessoas |
| -                           | Licença Paternidade e Prorrogação | Obrigatório | Preenchido             | Inserir              | -                             |
| >                           | Incluir Anexo                     |             |                        |                      |                               |
| Resulta                     | dos por página: 20 💌              | Ante        | erior <u>1</u> Próximo |                      | 1 registro(s) - Página 1 de 1 |

Preencher os campos da tela seguinte e clicar em **+ ANEXAR:** 

| Informações do Documento  |   |
|---------------------------|---|
| Tipo de Documento:        | ^ |
| Certidão de Nascimento    |   |
| Data de emissão : *       |   |
| 19/03/2021                |   |
| Numero :                  |   |
| Interessado :             |   |
|                           |   |
| Tipo de conferência : * 🖓 | v |
|                           |   |
|                           |   |

Após inclusão do anexo clique em **GRAVAR.** 

Na tela seguinte:

- Marque os campos referentes aos documentos;
- Assine documentos selecionados;
- **Registre ciência**;
- Envie para análise.
- Obs.: Caso o servidor queira fazer o procedimento antecipadamente, ou seja, sem ter ainda a certidão de nascimento ou outros dados. Poderá gravar rascunho para terminar quando obtiver todos os documentos ou dados pertinentes ao requerimento.

|                                                                                                    | Resultados por página: 20 💌                   |                                                    | Anterior <u>1</u> Próximo |                        |                      | 1 registro(s) - Página 1 de 1 |  |  |  |
|----------------------------------------------------------------------------------------------------|-----------------------------------------------|----------------------------------------------------|---------------------------|------------------------|----------------------|-------------------------------|--|--|--|
|                                                                                                    |                                               |                                                    | REQUERIMENTOS             |                        |                      |                               |  |  |  |
|                                                                                                    |                                               | Requerimento                                       | Assinado                  | Preenchimento          | Mensagem do Servidor | Mensagem do Gestor de Pessoas |  |  |  |
|                                                                                                    | <ul> <li>✓</li> </ul>                         | Licença Paternidade e Prorrogação                  | Obrigatório               | Preenchido             | Inserir              | -                             |  |  |  |
|                                                                                                    | $\checkmark$                                  | Certidão de Nascimento - 0004756852-<br>CENAS/2021 | Obrigatório               | Preenchido             | Inserir              | -                             |  |  |  |
|                                                                                                    |                                               | Incluir Anexo                                      |                           |                        |                      |                               |  |  |  |
|                                                                                                    | Resultad                                      | dos por página: 🛛 💌                                | Ante                      | erior <u>1</u> Próximo |                      | 1 registro(s) - Página 🚺 de 1 |  |  |  |
|                                                                                                    | Assinar Selecionado(s) Excluir Selecionado(s) |                                                    |                           |                        |                      |                               |  |  |  |
|                                                                                                    |                                               |                                                    |                           |                        |                      |                               |  |  |  |
| <ul> <li>Registrar Ciência:</li> <li>Dou ciência de que as comunicações relacionadas a este Requerimento, como seu trâmite e decisões, assim como ter vista e acesso às cópias dos documentos nele contido, serão realizados de modo suficiente por meio das ferramentas disponibilizadas pelo Sigepe - Requerimento, como o serviço de Mensageria e por meio do e-mail cadastrado no Sigepe, em conformidade à Lei nº 9.784, de 29 de janeiro de 1999, Art. 3º, III e Art. 26º, caput e § 3º.Declaro que as informações ora prestadas são verdadeiras, sob a pena de responsabilidade administrativa, civil e penal, conforme o art. 299 do Código Penal Brasileiro (falsidade ideológica).</li> </ul> |                                               |                                                    |                           |                        |                      |                               |  |  |  |
|                                                                                                    |                                               |                                                    |                           |                        |                      |                               |  |  |  |
|                                                                                                    | Envia                                         | r para Análise 🖉 Gravar rascunho Voltar            |                           |                        |                      |                               |  |  |  |
|                                                                                                    |                                               |                                                    |                           |                        |                      |                               |  |  |  |

Conforme o decreto nº 8.737, de 03 de maio de 2016, Art. 2° - A prorrogação da licençapaternidade será concedida ao servidor público que requeira o benefício no prazo de dois dias úteis após o nascimento ou a adoção e terá duração de quinze dias, além dos cinco dias concedidos pelo <u>art. 208 da Lei nº 8.112, de 1990</u>.